# Installing Java 17

# Downloading

To install the latest version of Java, go to the <u>download site at Oracle.com</u>.

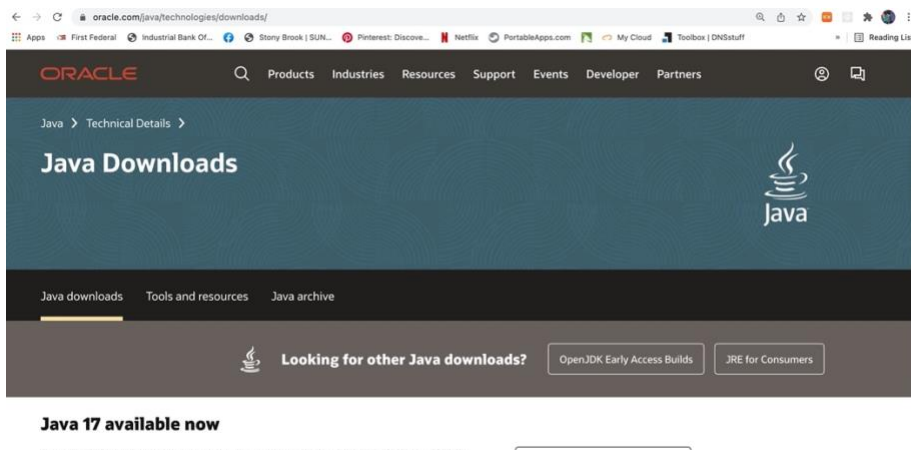

Java 17 LTS is the latest long-term support release for the Java SE platform. JDK 17

Scroll down to *Java SE Development Kit 17.0.2 downloads*. Click on the appropriate platform (Linux, Mac, or Windows).

| ORACLE                                                  | Q Products Inc            | ustries Resources     | Support Events          | Developer       | Partners            | 8                                 | D) |
|---------------------------------------------------------|---------------------------|-----------------------|-------------------------|-----------------|---------------------|-----------------------------------|----|
| pplications and components usin                         | g the Java programming    | language.             |                         |                 |                     |                                   | 0  |
| he JDK includes tools for develop<br>inux macOS Windows | ping and testing programs | written in the Java p | rogramming language     | and running o   | n the Java platform |                                   |    |
| Product/file description                                | File size                 | Download              |                         |                 |                     |                                   |    |
| Arm 64 Compressed Archive                               | 167.32 M                  | B https://downle      | load.oracle.com/java/17 | //latest/jdk-17 | _macos-aarch64_bi   | in.tar.gz <mark>(</mark> sha256 🛙 | 3) |
| Arm 64 DMG Installer                                    | 169.25 M                  | B https://downle      | load.oracle.com/java/17 | //latest/jdk-17 | _macos-aarch64_bi   | in.dmg (sha256 🖄                  | )  |
| x64 Compressed Archive                                  | 169.85 M                  | B https://downle      | load.oracle.com/java/17 | //latest/jdk-17 | _macos-x64_bin.tar  | .gz (sha256 🖾)                    |    |
| x64 DMG Installer                                       | 169.25 M                  | B https://downle      | load.oracle.com/java/17 | /latest/jdk-17  | _macos-x64_bin.dn   | ng (sha256 🖄)                     |    |

For mac, use the x76 DMG installer. Click the link to download the file.

| ORACLE                                                                                                    | Q                                       | Products                                    | Industries                                     | Resources                               | Support                 | Events                    | Developer       | Partners                                 | 8                         | <b>L</b> j |
|----------------------------------------------------------------------------------------------------|-----------------------------------------|---------------------------------------------|------------------------------------------------|-----------------------------------------|-------------------------|---------------------------|-----------------|------------------------------------------|---------------------------|------------|
| Java SE Development Ki                                                                                                    | it 17.0.2                               | download                                    | ds                                             |                                         |                         |                           |                 |                                          |                           |            |
| Thank you for downloading this<br>applications and components us<br>The JDK includes tools for devel-<br>inux macOS Windows | release of<br>sing the Jav<br>oping and | the Java™ Pl<br>va programm<br>testing prog | atform, Stand<br>ning language<br>rams written | dard Edition D<br>e.<br>in the Java pro | evelopment<br>ogramming | : Kit (JDK™<br>language a | ). The JDK is a | a development env<br>n the Java platforn | ironment for buildi<br>n. | ng         |
| Product/file description                                                                                                    |                                         | File                                        | size D                                         | Download                                |                         |                           |                 |                                          |                           |            |
| x64 Compressed Archive                                                                                                    |                                         | 171.3                                       | 54 MB h                                        | attps://downlo                          | ad.oracle.co            | m/java/17                 | //latest/jdk-17 | _windows-x64_bin                         | .zip (sha256 🖾)           |            |
| x64 Installer                                                                                                    |                                         | 152.4                                       | 43 MB h                                        | attps://downlo                          | ad.oracle.co            | m/java/17                 | //latest/jdk-17 | _windows-x64_bin                         | .exe (sha256 🖄)           |            |
| x64 MSI Installer                                                                                                    |                                         | 151.3                                       | 52 MB h                                        | ttps://downlo                           | ad.oracle.co            | m/java/17                 | //latest/jdk-17 | _windows-x64_bin                         | .msi (sha256 ⊠)           |            |

For windows, use the x86 MSI Installer. Click the link to download the file.

# Installing on Mac OS

**Double click** on the DMG file (It is probably in *Downloads* but you can move it elsewhere before installing if you wish.)

| < > Downloads                   | ≔≎ | <br>Q Search |                   |  |
|---------------------------------|----|--------------|-------------------|--|
| Folder shared with File Sharing |    |              |                   |  |
| Name                            |    | Size         | Date Added        |  |
| jdk-17_macos-x64_bin.dmg        |    | 177.5 MB     | Yesterday 6:48 PM |  |
| > images                        | 4  |              | Yesterday 5:05 PM |  |

This will open the dmg and show a *pkg* file. **Double click** that Icon to start the install.

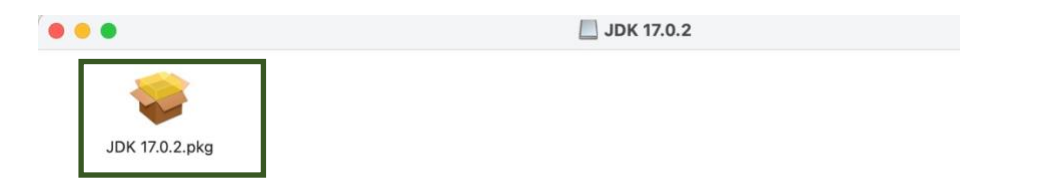

Click Continue.

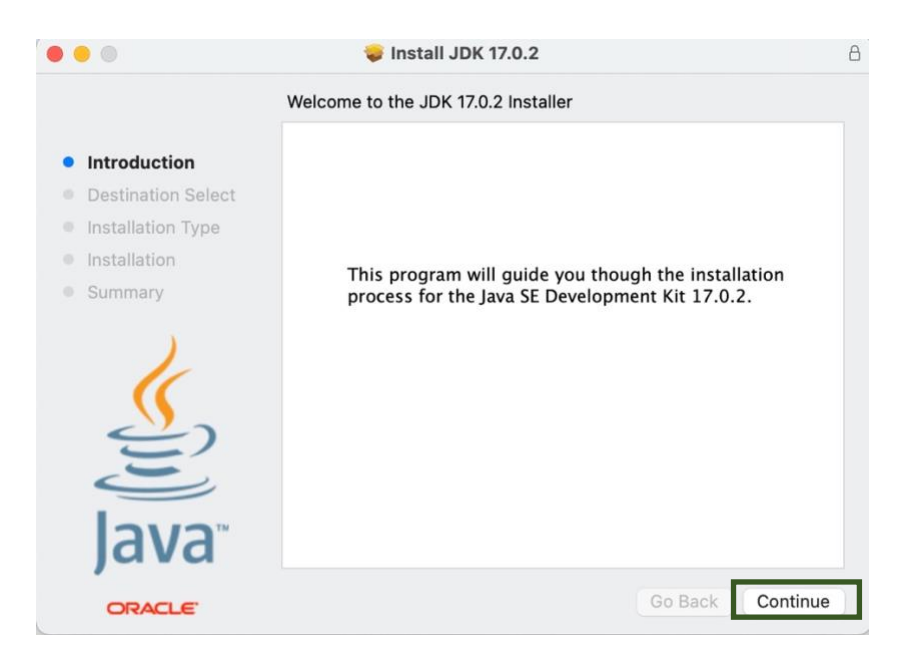

# Click Install

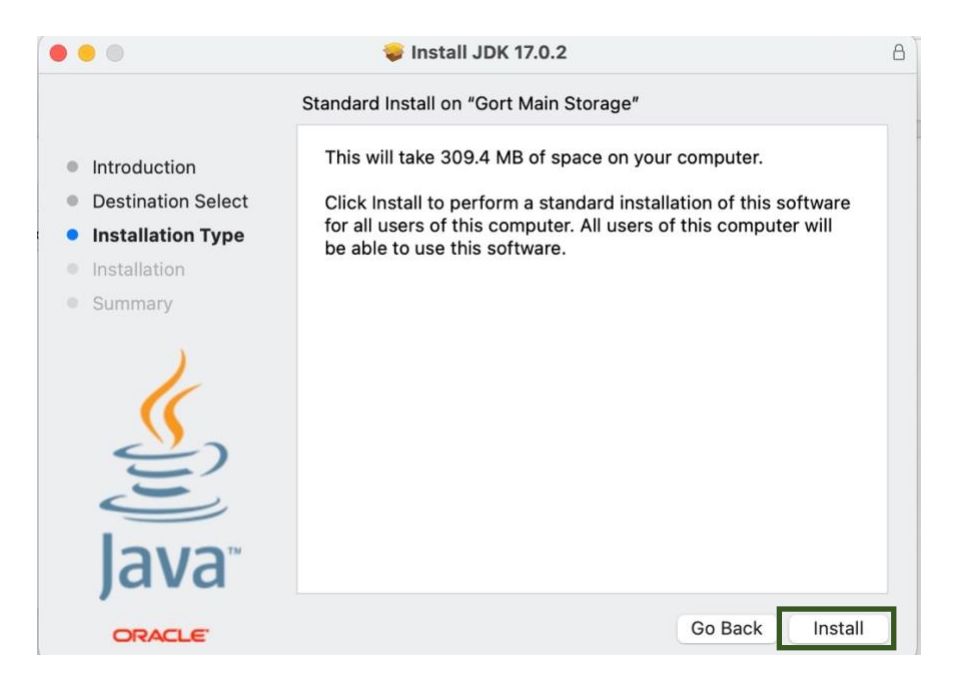

The install procedure will ask for a password (or for a 'touch' if you have a biometric enabled macbook).

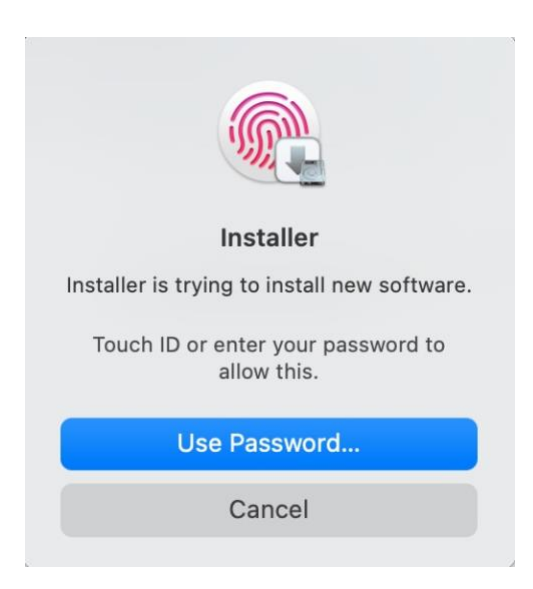

Touch the biometric sensor or click 'Use Password' and enter your user account password on the macbook.

| 0 0 0                                                                                                    | 😺 Install JDK 17.0.2  |                  | 8 |
|----------------------------------------------------------------------------------------------------|-----------------------|------------------|---|
|                                                                                                    | Installing JDK 17.0.2 |                  |   |
| <ul> <li>Introduction</li> <li>Destination Select</li> <li>Installation Type</li> <li>Installation</li> <li>Summary</li> </ul> | Writing files         |                  |   |
| JdVd                                                                                                    |                       | Go Back Continue |   |

It will proceed with install and finally show the following:

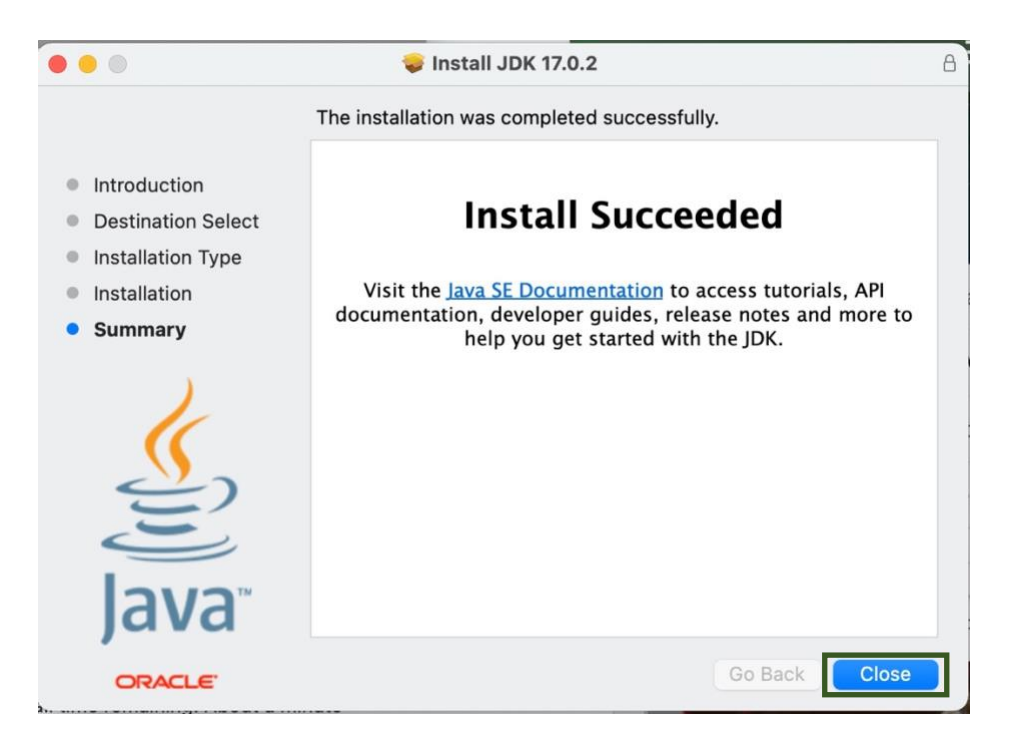

Click the 'Close' button.

Using Java 17 on Mac (Command Line)

The install script will place the JDK in the directory tree at /Library/java. You will need to add the correct directory with java binaries to the front of your path variable in the terminal. Note that in these examples, I use the free product XQuartz for my terminal and Unix environment. However, you can do the same thing with the native Mac Terminal.

# To open a terminal window, go to launchpad, type 'Terminal' in the search bar and click the Terminal Icon.

| > Gort Main Storage                                                                                                    | ≔≎                                                                                                    | <u> </u>                                                                                                    | ⊘ ⊙ •                                                                                                    | C |
|----------------------------------------------------------------------------------------------------|----------------------------------------------------------------------------------------------------|----------------------------------------------------------------------------------------------------|----------------------------------------------------------------------------------------------------|---|
| Name                                                                                                    | Date Modified                                                                                                    | Size                                                                                                    | Kind                                                                                                    |   |
| Applications                                                                                                    | Yesterday 12:05 PM                                                                                                    |                                                                                                    | Folder                                                                                                    |   |
| Library                                                                                                    | Jan 27, 2022 4:34 PM                                                                                                    |                                                                                                    | Folder                                                                                                    |   |
| > 🚞 Apple                                                                                                    | Jan 22, 2022 4:42 PM                                                                                                    |                                                                                                    | Folder                                                                                                    |   |
| > Application Support                                                                                                    | Jan 27, 2022 4:33 PM                                                                                                    |                                                                                                    | Folder                                                                                                    |   |
| Audio                                                                                                    | Jan 27, 2022 4:33 PM                                                                                                    |                                                                                                    | Folder                                                                                                    |   |
| Bluetooth                                                                                                    | Jan 27, 2022 4:34 PM                                                                                                    |                                                                                                    | Folder                                                                                                    |   |
| Caches                                                                                                    | Feb 17 2022 6:43 PM                                                                                                    |                                                                                                    | Folder                                                                                                    |   |
|                                                                                                    | lap 22, 2020 10:25 AM                                                                                                    |                                                                                                    | Folder                                                                                                    |   |
|                                                                                                    | lan 22, 2022 4:42 PM                                                                                                    |                                                                                                    | Folder                                                                                                    |   |
|                                                                                                    | Jan 22, 2022 4:42 PM                                                                                                    |                                                                                                    | Folder                                                                                                    |   |
| Colorsync                                                                                                    | Jan 22, 2022 4:42 PM                                                                                                    |                                                                                                    | Folder                                                                                                    |   |
| Components                                                                                                    | Jan 22, 2022 4:42 PM                                                                                                    |                                                                                                    | Folder                                                                                                    |   |
| Compositions                                                                                                    | Jan 22, 2022 4:42 PM                                                                                                    |                                                                                                    | Folder                                                                                                    |   |
| Contextual Menu Items                                                                                                    | Jan 22, 2022 4:42 PM                                                                                                    |                                                                                                    | Folder                                                                                                    |   |
| CoreAnalytics                                                                                                    | Feb 15, 2022 6:37 AM                                                                                                    |                                                                                                    | Folder                                                                                                    |   |
| CoreMedialO                                                                                                    | Jan 22, 2022 4:42 PM                                                                                                    |                                                                                                    | Folder                                                                                                    |   |
| Developer                                                                                                    | Dec 19, 2019 4:07 PM                                                                                                    |                                                                                                    | Folder                                                                                                    |   |
| DirectoryServices                                                                                                    | Jan 22, 2022 4:42 PM                                                                                                    |                                                                                                    | Folder                                                                                                    |   |
|                                                                                                    | lan 27, 2022 4:33 PM                                                                                                    |                                                                                                    | Folder                                                                                                    |   |
|                                                                                                    | lon 22, 2022 4:42 DM                                                                                                    |                                                                                                    | Folder                                                                                                    |   |
|                                                                                                    | Jan 22, 2022 4:42 PM                                                                                                    |                                                                                                    | Folder                                                                                                    |   |
|                                                                                                    | Jan 27, 2022 4:32 PM                                                                                                    |                                                                                                    | Folder                                                                                                    |   |
| Filesystems                                                                                                    | Jan 27, 2022 4:32 PM                                                                                                    |                                                                                                    | Folder                                                                                                    |   |
| Fonts                                                                                                    | Jan 22, 2022 4:42 PM                                                                                                    |                                                                                                    | Folder                                                                                                    |   |
| Frameworks                                                                                                    | Jan 27, 2022 4:32 PM                                                                                                    |                                                                                                    | Folder                                                                                                    |   |
| Coogle                                                                                                    | Dec 11, 2018 5:10 PM                                                                                                    |                                                                                                    | Folder                                                                                                    |   |
| GPUBundles                                                                                                    | Jan 22, 2022 4:42 PM                                                                                                    |                                                                                                    | Folder                                                                                                    |   |
| Graphics                                                                                                    | Jan 22, 2022 4:42 PM                                                                                                    |                                                                                                    | Folder                                                                                                    |   |
| Image Capture                                                                                                    | lan 27 2022 4:32 PM                                                                                                    |                                                                                                    | Folder                                                                                                    |   |
| Input Methods                                                                                                    | lon 22, 2022 4:42 DM                                                                                                    |                                                                                                    | Folder                                                                                                    |   |
|                                                                                                    | Jan 22, 2022 4:42 PM                                                                                                    |                                                                                                    | Folder                                                                                                    |   |
| InstallerSandboxes                                                                                                    | Jan 27, 2022 4:32 PM                                                                                                    |                                                                                                    | Folder                                                                                                    |   |
| Internet Plug-Ins                                                                                                    | Jan 27, 2022 4:33 PM                                                                                                    |                                                                                                    | Folder                                                                                                    |   |
| 💼 Java                                                                                                    | Jan 22, 2022 4:42 PM                                                                                                    |                                                                                                    | Folder                                                                                                    |   |
| Extensions                                                                                                    | Jan 22, 2022 4:42 PM                                                                                                    |                                                                                                    | Folder                                                                                                    |   |
| 🗸 🚞 JavaVirtualMachines                                                                                                    | Yesterday 11:40 AM                                                                                                    |                                                                                                    | Folder                                                                                                    |   |
| > 🚞 jdk-13.0.2.jdk                                                                                                    | Jan 24, 2020 1:18 PM                                                                                                    |                                                                                                    | Folder                                                                                                    |   |
| > idk-17.0.2.jdk                                                                                                    | Yesterday 11:40 AM                                                                                                    |                                                                                                    | Folder                                                                                                    |   |
| KernelCollections                                                                                                    | Jan 27, 2022 4:34 PM                                                                                                    |                                                                                                    | Folder                                                                                                    |   |
| > Gort Main Storage                                                                                                    | ≔≎                                                                                                    | 888 × 🖒                                                                                                    | 0 • ·                                                                                                    | С |
| Gort Main Storage                                                                                                    | > Date Modified                                                                                                    | Size                                                                                                    | Kind                                                                                                    | C |
| Gort Main Storage  Name Concentrarytics CoreMedialO                                                                                                    | Date Modified     Jan 22, 2022 4:42 PM                                                                                                    | Size                                                                                                    | Kind<br>Folder                                                                                                    | C |
| Gort Main Storage  Name CoreAnaryos CoreMedialO Developer                                                                                                    | Date Modified     Date Modified     Jan 22, 2022 4:42 PM     Dec 19, 2019 4:07 PM                                                                                                    | Size                                                                                                    | Kind<br>Folder<br>Folder                                                                                                    | C |
| Sort Main Storage Name CoreAnarytes CoreMedialO Developer DirectoryServices                                                                                                    | Cate Modified     Top 10, 2022 0:07 0im     Jan 22, 2022 4:42 PM     Dec 19, 2019 4:07 PM     Jan 22, 2022 4:42 PM                                                                                                    | Size                                                                                                    | Kind<br>Folder<br>Folder<br>Folder                                                                                                    | C |
| Gort Main Storage      GoreMedialO     Developer     DirectoryServices     Documentation                                                                                                    | Date Modified     Date Modified     Jan 22, 2022 4:42 PM     Jan 22, 2022 4:42 PM     Jan 22, 2022 4:42 PM     Jan 27, 2022 4:33 PM                                                                                                    | 500 v 🖒                                                                                                    | Kind<br>Folder<br>Folder<br>Folder<br>Folder                                                                                                    | C |
| Gort Main Storage      Gore Main Storage      CoreMedialO     Developer      DirectoryServices      Documentation      DriverFixtensions                                                                                                    | <ul> <li>Date Modified</li> <li>Tou 19, 2022 4:42 PM</li> <li>Dec 19, 2019 4:07 PM</li> <li>Jan 22, 2022 4:42 PM</li> <li>Jan 27, 2022 4:33 PM</li> <li>Jan 22, 2022 4:42 PM</li> </ul>                                                                                                    | Size                                                                                                    | Kind<br>Folder<br>Folder<br>Folder<br>Folder<br>Folder<br>Folder<br>Folder                                                                                                    | C |
| Gort Main Storage      GoreMedialO     Developer     DirectoryServices     Documentation     DriverExtensions     Extensions                                                                                                    | <ul> <li>Date Modified</li> <li>Date Modified</li> <li>Date 2012 0107 PM</li> <li>Jan 22, 2022 4:42 PM</li> <li>Jan 22, 2022 4:32 PM</li> <li>Jan 27, 2022 4:32 PM</li> <li>Jan 27, 2022 4:32 PM</li> </ul>                                                                                                    | Size                                                                                                    | Kind<br>Folder<br>Folder<br>Folder<br>Folder<br>Folder<br>Folder<br>Folder<br>Folder<br>Folder                                                                                                    | C |
| Sort Main Storage Name Coremanytes CoreMedialO Developer DirectoryServices Documentation DriverExtensions Extensions Extensions Extensions                                                                                                    | <ul> <li>Date Modified</li> <li>Date Modified</li> <li>Date 22, 0022 0:42 PM</li> <li>Date 19, 2019 4:07 PM</li> <li>Jan 22, 2022 4:42 PM</li> <li>Jan 27, 2022 4:33 PM</li> <li>Jan 27, 2022 4:32 PM</li> <li>Jan 27, 2022 4:32 PM</li> </ul>                                                                                                    | Size                                                                                                    | Kind<br>Folder<br>Folder<br>Folder<br>Folder<br>Folder<br>Folder<br>Folder<br>Folder                                                                                                    | C |
| Sort Main Storage Vame CoreMedialO Developer DirectoryServices Documentation DriverExtensions Extensions Filesystems                                                                                                    | <ul> <li>Date Modified</li> <li>Teo 10, 2022 0:07 0W</li> <li>Jan 22, 2022 4:42 PM</li> <li>Dec 19, 2019 4:07 PM</li> <li>Jan 22, 2022 4:42 PM</li> <li>Jan 27, 2022 4:33 PM</li> <li>Jan 27, 2022 4:32 PM</li> <li>Jan 27, 2022 4:32 PM</li> <li>Jan 27, 2022 4:32 PM</li> </ul>                                                                                                    | Size                                                                                                    | Kind<br>Folder<br>Folder<br>Folder<br>Folder<br>Folder<br>Folder<br>Folder<br>Folder<br>Folder                                                                                                    | C |
| Sort Main Storage  Name Consulary uss CoreMedialO Developer DirectoryServices Documentation DriverExtensions Extensions Filesystems Fonts                                                                                                    | <ul> <li>Date Modified</li> <li>Date Modified</li> <li>Date Modified</li> <li>Date Jan 22, 2022 4:42 PM</li> <li>Date 2, 2022 4:42 PM</li> <li>Jan 22, 2022 4:42 PM</li> <li>Jan 22, 2022 4:32 PM</li> <li>Jan 27, 2022 4:32 PM</li> <li>Jan 27, 2022 4:32 PM</li> <li>Jan 27, 2022 4:32 PM</li> <li>Jan 27, 2022 4:32 PM</li> <li>Jan 27, 2022 4:32 PM</li> </ul>                                                                                                    | Size                                                                                                    | Kind<br>- Folder<br>- Folder<br>- Folder<br>- Folder<br>- Folder<br>- Folder<br>- Folder<br>- Folder<br>- Folder<br>- Folder                                                                                                    | C |
| Sort Main Storage Verentary use CoreMedialO Developer DirectoryServices Documentation DriverExtensions Extensions Filesystems Fonts Frameworks                                                                                                    | <ul> <li>Date Modified</li> <li>Date Modified</li> <li>Date 22 2022</li> <li>Date 32 2022</li> <li>Date 32 2022</li> <li>Dat</li></ul>                                                                                                    | Size                                                                                                    | <ul> <li>Kind</li> <li>Folder</li> <li>Folder</li> <li>Folder</li> <li>Folder</li> <li>Folder</li> <li>Folder</li> <li>Folder</li> <li>Folder</li> <li>Folder</li> <li>Folder</li> <li>Folder</li> <li>Folder</li> </ul>                                                                                                    | C |
| Sort Main Storage      Gort Main Storage      CoreMedialO     Developer     DirectoryServices     Occumentation     DriverExtensions     Extensions     Filesystems     Fonts     Frameworks     Google                                                                                                    | <ul> <li>Date Modified</li> <li>Date Modified</li> <li>Date 22, 2022 4:42 PM</li> <li>Jan 22, 2022 4:42 PM</li> <li>Jan 27, 2022 4:42 PM</li> <li>Jan 27, 2022 4:32 PM</li> <li>Jan 27, 2022 4:32 PM</li> </ul>                                                                                                    | Size                                                                                                    | <ul> <li>Kind</li> <li>Folder</li> <li>Folder</li> </ul>                                                                                                    | C |
| Sort Main Storage      Gort Main Storage      CoreMedialO     Developer     DirectoryServices     Documentation     DriverExtensions     Extensions     Filesystems     Fonts     Frameworks     Google     GPUBundles                                                                                                    | <ul> <li>Date Modified</li> <li>Date Modified</li> <li>Feb 19, 2022 4:42 PM</li> <li>Dec 19, 2019 4:07 PM</li> <li>Jan 22, 2022 4:42 PM</li> <li>Jan 27, 2022 4:33 PM</li> <li>Jan 27, 2022 4:32 PM</li> <li>Jan 27, 2022 4:32 PM</li> <li>Jan 27, 2022 4:32 PM</li> <li>Jan 27, 2022 4:32 PM</li> <li>Jan 27, 2022 4:32 PM</li> <li>Jan 27, 2022 4:32 PM</li> <li>Dec 11, 2018 5:10 PM</li> <li>Jan 22, 2022 4:42 PM</li> </ul>                                                                                                    | Size                                                                                                    | Kind<br>Folder<br>Folder<br>Folder<br>Folder<br>Folder<br>Folder<br>Folder<br>Folder<br>Folder<br>Folder<br>Folder<br>Folder                                                                                                    | C |
| Sort Main Storage  Same Consensayues CoreMedialO Developer DirectoryServices Documentation DriverExtensions Filesystems Fonts Frameworks Google GPUBundles Graphics                                                                                                    | <ul> <li>Date Modified</li> <li>Date Modified</li> <li>Leo 19, 2022 4:42 PM</li> <li>Dac 19, 2019 4:07 PM</li> <li>Jan 22, 2022 4:42 PM</li> <li>Jan 27, 2022 4:33 PM</li> <li>Jan 27, 2022 4:32 PM</li> <li>Jan 27, 2022 4:32 PM</li> <li>Jan 27, 2022 4:32 PM</li> <li>Jan 27, 2022 4:32 PM</li> <li>Jan 27, 2022 4:32 PM</li> <li>Jan 27, 2022 4:32 PM</li> <li>Jan 27, 2022 4:32 PM</li> <li>Jan 27, 2022 4:32 PM</li> <li>Jan 27, 2022 4:32 PM</li> <li>Jan 27, 2022 4:32 PM</li> <li>Jan 27, 2022 4:32 PM</li> <li>Jan 27, 2022 4:32 PM</li> <li>Jan 27, 2022 4:32 PM</li> <li>Jan 22, 2022 4:42 PM</li> <li>Jan 22, 2022 4:42 PM</li> <li>Jan 22, 2022 4:42 PM</li> </ul>                                                                                                    | Size                                                                                                    | <ul> <li>Kind</li> <li>Folder</li> <li>Folder</li> </ul>                                                                                                    | C |
| Sort Main Storage Vame CoreMedialO Developer DirectoryServices Documentation DriverExtensions Extensions Filesystems Fonts Frameworks Google GPUBundles Graphics Image Capture                                                                                                    | <ul> <li>Date Modified</li> <li>Date Modified</li> <li>Date Jan 22, 2022 4:42 PM</li> <li>Jan 22, 2022 4:42 PM</li> <li>Jan 22, 2022 4:42 PM</li> <li>Jan 27, 2022 4:33 PM</li> <li>Jan 27, 2022 4:32 PM</li> <li>Jan 27, 2022 4:32 PM</li> <li>Jan 27, 2022 4:32 PM</li> <li>Jan 27, 2022 4:32 PM</li> <li>Jan 27, 2022 4:32 PM</li> <li>Jan 27, 2022 4:32 PM</li> <li>Jan 27, 2022 4:32 PM</li> <li>Jan 27, 2022 4:32 PM</li> <li>Jan 22, 2022 4:42 PM</li> <li>Jan 22, 2022 4:42 PM</li> <li>Jan 22, 2022 4:42 PM</li> <li>Jan 22, 2022 4:42 PM</li> <li>Jan 22, 2022 4:42 PM</li> <li>Jan 22, 2022 4:42 PM</li> <li>Jan 22, 2022 4:42 PM</li> <li>Jan 22, 2022 4:42 PM</li> </ul>                                                                                                    | Size                                                                                                    | <ul> <li>Kind</li> <li>Folder</li> <li>Folder</li> </ul>                                                                                                    | C |
| Sort Main Storage      Gort Main Storage      CoreMedialO     Developer     DirectoryServices     Documentation     DriverExtensions     Extensions     Filesystems     Fonts     Frameworks     Google     GPUBundles     Graphics     Image Capture     Input Methods                                                                                                    | <ul> <li>Date Modified</li> <li>OD 10, 2022 0:07 PM</li> <li>Jan 22, 2022 4:42 PM</li> <li>Jan 22, 2022 4:42 PM</li> <li>Jan 27, 2022 4:33 PM</li> <li>Jan 27, 2022 4:32 PM</li> <li>Jan 27, 2022 4:32 PM</li> <li>Jan 27, 2022 4:32 PM</li> <li>Jan 27, 2022 4:32 PM</li> <li>Jan 27, 2022 4:32 PM</li> <li>Jan 27, 2022 4:32 PM</li> <li>Jan 27, 2022 4:32 PM</li> <li>Jan 27, 2022 4:32 PM</li> <li>Jan 27, 2022 4:32 PM</li> <li>Jan 27, 2022 4:32 PM</li> <li>Jan 27, 2022 4:32 PM</li> <li>Jan 27, 2022 4:32 PM</li> <li>Jan 22, 2022 4:42 PM</li> <li>Jan 22, 2022 4:42 PM</li> <li>Jan 27, 2022 4:32 PM</li> <li>Jan 22, 2022 4:42 PM</li> <li>Jan 27, 2022 4:32 PM</li> <li>Jan 27, 2022 4:32 PM</li> </ul>                                                                                                    | Size                                                                                                    | Kind<br>                                                                                                    | C |
| Sort Main Storage Vame Concentrations Developer DirectoryServices Documentation DriverExtensions Extensions Filesystems Fonts Frameworks Google GPUBundles Graphics Image Capture Input Methods InstallerSandboxes                                                                                                    | <ul> <li>Date Modified</li> <li>Date Modified</li> <li>Feb 19, 2022 4:42 PM</li> <li>Jan 22, 2022 4:42 PM</li> <li>Jan 27, 2022 4:42 PM</li> <li>Jan 27, 2022 4:33 PM</li> <li>Jan 27, 2022 4:32 PM</li> <li>Jan 27, 2022 4:32 PM</li> <li>Jan 27, 2022 4:32 PM</li> <li>Jan 27, 2022 4:42 PM</li> <li>Jan 27, 2022 4:42 PM</li> <li>Jan 27, 2022 4:42 PM</li> <li>Jan 27, 2022 4:42 PM</li> <li>Jan 27, 2022 4:42 PM</li> <li>Jan 27, 2022 4:42 PM</li> <li>Jan 27, 2022 4:42 PM</li> <li>Jan 27, 2022 4:42 PM</li> <li>Jan 27, 2022 4:42 PM</li> <li>Jan 27, 2022 4:42 PM</li> <li>Jan 27, 2022 4:42 PM</li> <li>Jan 27, 2022 4:42 PM</li> <li>Jan 27, 2022 4:42 PM</li> <li>Jan 27, 2022 4:32 PM</li> <li>Jan 27, 2022 4:32 PM</li> <li>Jan 27, 2022 4:32 PM</li> <li>Jan 27, 2022 4:32 PM</li> </ul>                                                                                                    | Size                                                                                                    | <ul> <li>Kind</li> <li>Folder</li> <li>Folder</li> </ul>                                                                                                    | C |
| Sort Main Storage Vame CoreMedialO Developer DirectoryServices Documentation DriverExtensions Filesystems Fonts Frameworks Google GPUBundles Graphics Image Capture Input Methods InstallerSandboxes Internet Pluvalies InstallerSandboxes Internet Pluvalies Internet Pluvalies InstallerSandboxes Internet Pluvalies InstallerSandboxes Internet Pluvalies Internet Pluvalies Intern | <ul> <li>Date Modified</li> <li>Date Modified</li> <li>Date J, 2022</li> <li>Date J, 2022</li> <li>Date J, 2019</li> <li>Date J, 2019</li> <li>Dec 19, 2019</li> <li>Dec 19, 2019</li> <li>August 2, 2022</li> <li>Date PM</li> <li>Jan 22, 2022</li> <li>Date PM</li> <li>Jan 27, 2022</li> <li>Date PM</li> <li>Jan 27, 2022</li> <li>Date PM</li> <li>Jan 27, 2022</li> <li>Date PM</li> <li>Jan 27, 2022</li> <li>Dec 19, 2019</li> <li>Dec 19, 2019</li> <li>Date Call PM</li> <li>Jan 27, 2022</li> <li>Date PM</li> <li>Jan 27, 2022</li> <li>Dec 19, 2019</li> <li>Date Call PM</li> <li>Jan 22, 2022</li> <li>Dec 19, 2019</li> <li>Date Call PM</li> <li>Jan 22, 2022</li> <li>Dec 19, 2019</li> <li>Date Call PM</li> <li>Jan 22, 2022</li> <li>Dec 19, 2019</li> <li>Date Call PM</li> <li>Jan 22, 2022</li> <li>Dec 19, 2019</li> <li>Date Call PM</li> <li>Jan 22, 2022</li> <li>Dec 19, 2019</li> <li>Dec 19, 2019</li> <li>Dec 1</li></ul>                                                                                                    | Size                                                                                                    | <ul> <li>Kind</li> <li>Folder</li> <li>Folder</li> </ul>                                                                                                    | C |
| Sort Main Storage      Gort Main Storage      CoreMedialO     Developer     DirectoryServices     Documentation     DriverExtensions     Filesystems     Fonts     Frameworks     Google     GPUBundles     Graphics     Image Capture     Input Methods     InstallerSandboxes     Internet Plug-Ins     Inverteret Plug-Ins                                                                                                    | <ul> <li>Date Modified</li> <li>Date Modified</li> <li>Date 10, 2022 0:02 PM</li> <li>Jan 22, 2022 4:42 PM</li> <li>Jan 22, 2022 4:42 PM</li> <li>Jan 27, 2022 4:33 PM</li> <li>Jan 27, 2022 4:32 PM</li> <li>Jan 27, 2022 4:32 PM</li> <li>Jan 27, 2022 4:32 PM</li> <li>Jan 27, 2022 4:32 PM</li> <li>Jan 27, 2022 4:32 PM</li> <li>Jan 22, 2022 4:42 PM</li> <li>Jan 27, 2022 4:32 PM</li> <li>Jan 22, 2022 4:42 PM</li> <li>Jan 22, 2022 4:42 PM</li> <li>Jan 22, 2022 4:42 PM</li> <li>Jan 22, 2022 4:42 PM</li> <li>Jan 22, 2022 4:42 PM</li> <li>Jan 22, 2022 4:42 PM</li> <li>Jan 22, 2022 4:42 PM</li> <li>Jan 22, 2022 4:42 PM</li> <li>Jan 22, 2022 4:42 PM</li> <li>Jan 22, 2022 4:42 PM</li> <li>Jan 22, 2022 4:32 PM</li> <li>Jan 22, 2022 4:32 PM</li> <li>Jan 27, 2022 4:32 PM</li> <li>Jan 27, 2022 4:32 PM</li> <li>Jan 27, 2022 4:32 PM</li> </ul>                                                                                                    | Size                                                                                                    | <ul> <li>Kind</li> <li>Folder</li> <li>Folder</li> </ul>                                                                                                    | C |
| Sort Main Storage Vame CoreMedialO Developer DirectoryServices Documentation DriverExtensions Extensions Filesystems Fonts Frameworks Google GPUBundles Graphics Image Capture Input Methods InstallerSandboxes Internet Plug-ins Java                                                                                                    | <ul> <li>Date Modified</li> <li>Date Modified</li> <li>Feb 19, 2022 4:20 PM</li> <li>Jan 22, 2022 4:42 PM</li> <li>Jan 22, 2022 4:42 PM</li> <li>Jan 27, 2022 4:33 PM</li> <li>Jan 27, 2022 4:32 PM</li> <li>Jan 27, 2022 4:32 PM</li> <li>Jan 27, 2022 4:32 PM</li> <li>Jan 27, 2022 4:32 PM</li> <li>Jan 27, 2022 4:42 PM</li> <li>Jan 27, 2022 4:42 PM</li> <li>Jan 27, 2022 4:42 PM</li> <li>Jan 27, 2022 4:42 PM</li> <li>Jan 27, 2022 4:42 PM</li> <li>Jan 27, 2022 4:42 PM</li> <li>Jan 27, 2022 4:42 PM</li> <li>Jan 27, 2022 4:42 PM</li> <li>Jan 22, 2022 4:42 PM</li> <li>Jan 22, 2022 4:42 PM</li> <li>Jan 22, 2022 4:42 PM</li> <li>Jan 22, 2022 4:32 PM</li> <li>Jan 22, 2022 4:32 PM</li> <li>Jan 22, 2022 4:32 PM</li> <li>Jan 22, 2022 4:32 PM</li> <li>Jan 22, 2022 4:32 PM</li> <li>Jan 22, 2022 4:32 PM</li> <li>Jan 22, 2022 4:32 PM</li> <li>Jan 22, 2022 4:32 PM</li> <li>Jan 22, 2022 4:32 PM</li> <li>Jan 22, 2022 4:32 PM</li> <li>Jan 22, 2022 4:32 PM</li> <li>Jan 22, 2022 4:32 PM</li> <li>Jan 22, 2022 4:32 PM</li> </ul>                                                                                                    | Size                                                                                                    | <ul> <li>Kind</li> <li>Folder</li> <li>Folder</li> </ul>                                                                                                    | С |
| Sort Main Storage Vame CoreMedialO Developer DirectoryServices Documentation DriverExtensions Extensions Filesystems Fonts Frameworks Google GPUBundles Graphics Image Capture Input Methods InstallerSandboxes Internet Plug-Ins Java CoreMedialO CoreMedialO Cor | <ul> <li>Date Modified</li> <li>Date Modified</li> <li>Feb 19, 2012 4:42 PM</li> <li>Jan 22, 2022 4:42 PM</li> <li>Jan 27, 2022 4:42 PM</li> <li>Jan 27, 2022 4:33 PM</li> <li>Jan 27, 2022 4:32 PM</li> <li>Jan 27, 2022 4:32 PM</li> <li>Jan 27, 2022 4:32 PM</li> <li>Jan 27, 2022 4:42 PM</li> <li>Jan 27, 2022 4:42 PM</li> <li>Jan 27, 2022 4:42 PM</li> <li>Jan 27, 2022 4:42 PM</li> <li>Jan 27, 2022 4:42 PM</li> <li>Jan 27, 2022 4:42 PM</li> <li>Jan 27, 2022 4:42 PM</li> <li>Jan 27, 2022 4:42 PM</li> <li>Jan 27, 2022 4:42 PM</li> <li>Jan 27, 2022 4:32 PM</li> <li>Jan 27, 2022 4:32 PM</li> <li>Jan 22, 2022 4:32 PM</li> <li>Jan 22, 2022 4:32 PM</li> <li>Jan 22, 2022 4:32 PM</li> <li>Jan 22, 2022 4:32 PM</li> <li>Jan 22, 2022 4:32 PM</li> <li>Jan 22, 2022 4:32 PM</li> <li>Jan 22, 2022 4:32 PM</li> <li>Jan 22, 2022 4:32 PM</li> <li>Jan 22, 2022 4:32 PM</li> <li>Jan 22, 2022 4:32 PM</li> </ul>                                                                                                    | Size                                                                                                    | <ul> <li>Kind</li> <li>Folder</li> <li>Folder</li> </ul>                                                                                                    | C |
| Sort Main Storage Vame Constraints storage Constraints storage Constraints storage Constraints Constraints Constraints Constraints Frameworks Google GrupBundles Graphics Image Capture Imput Methods InstallerSandboxes InstallerSandboxes Internet Plug-Ins JavaVirtualMachines                                                                                                    | <ul> <li>Date Modified</li> <li>Parte Modified</li> <li>Parte Modified<td>Size</td><td><ul> <li>Kind</li> <li>Folder</li> <li>Folder&lt;</li></ul></td><td>C</td></li></ul> | Size                                                                                                    | <ul> <li>Kind</li> <li>Folder</li> <li>Folder&lt;</li></ul> | C |
| Sort Main Storage Vame CoreMedialO Developer DirectoryServices Occumentation DriverExtensions Extensions Filesystems Fonts Frameworks Google GrUBundles Graphics Image Capture Input Methods InstallerSandboxes Internet Plug-Ins Java CExtensions Java Java Java Java Java Java Java Jav                                                                                                    | <ul> <li>Date Molified</li> <li>Date Molified</li> <li>Date 10, 2022 4:42 PM</li> <li>Dac 19, 2019 4:07 PM</li> <li>Jan 22, 2022 4:42 PM</li> <li>Jan 22, 2022 4:42 PM</li> <li>Jan 27, 2022 4:32 PM</li> <li>Jan 27, 2022 4:32 PM</li> <li>Jan 22, 2022 4:42 PM</li> <li>Jan 22, 2022 4:42 PM</li> <li>Jan 22</li></ul>                                                                                                    | Size                                                                                                    | <ul> <li>Kind</li> <li>Folder</li> <li>Folder&lt;</li></ul> | c |
| Sort Main Storage  Same CoreMedialO Developer DirectoryServices Documentation DriverExtensions Extensions Filesystems Fonts Frameworks Google GPUBundles Graphics Inage Capture Input Methods InstallerSandboxes Internet Plug-Ins Java Extensions Extensions Extensions Java Extensions JavaVirtualMachines JavaVirtualMachines Jidk-13.0.2.jdk                                                                                                    | Date Modified           rev ro, zvzz 000 PM           Jan 22, 2022 4:42 PM           Dec 19, 2019 4:07 PM           Jan 22, 2022 4:42 PM           Jan 22, 2022 4:42 PM           Jan 27, 2022 4:33 PM           Jan 27, 2022 4:32 PM           Jan 27, 2022 4:32 PM           Jan 27, 2022 4:32 PM           Jan 27, 2022 4:32 PM           Jan 27, 2022 4:32 PM           Jan 27, 2022 4:32 PM           Jan 27, 2022 4:32 PM           Jan 27, 2022 4:32 PM           Jan 27, 2022 4:32 PM           Jan 22, 2022 4:42 PM           Jan 27, 2022 4:32 PM           Jan 27, 2022 4:32 PM                                                                                                    | Size                                                                                                    | <ul> <li>Kind</li> <li>Folder</li> <li>Folder</li> </ul>                                                                                                    | c |
| Sort Main Storage Vame CoreMedialO Developer DirectoryServices Documentation DriverExtensions Extensions Filesystems Fonts Frameworks Google GPUBundles Graphics Image Capture Input Methods InstallerSandboxes Internet Plug-Ins Java Extensions Extensions Java LavaVirtualMachines JavaV Contents Contents                                                                                                    | Date Modified           1 S0 10, 222 000 NM           Jan 22, 2022 4:42 PM           Dac 19, 2019 4:07 PM           Jan 22, 2022 4:42 PM           Jan 27, 2022 4:33 PM           Jan 27, 2022 4:32 PM           Jan 27, 2022 4:32 PM           Jan 22, 2022 4:42 PM           Jan 22, 2022 4:42 PM           Jan 22, 2022 4:42 PM           Jan 22, 2022 4:42 PM           Jan 22, 2022 4:42 PM                                                                                                    | Size                                                                                                    | <ul> <li>kind</li> <li>Folder</li> <li>Folder</li> </ul>                                                                                                    | C |
| Sort Main Storage         Name         CoreMedialO         Developer         DirectoryServices         Documentation         DriverExtensions         Extensions         Filesystems         Fonts         Frameworks         Google         Graphics         Input Methods         InstallerSandboxes         Internet Plug-Ins         Java         Satalasians         JavaVirtualMachines         JavaVirtualMachines         JavaVirtualMachines         JavaVirtualMachines         JavaVirtualMachines         JavaVirtualMachines         JavaVirtualMachines         JavaVirtualMachines         JavaVirtualMachines                                                                                                    | <ul> <li>Date Modified</li> <li>Boy 10, 2222 4:42 PM</li> <li>Dac 19, 2019 4:07 PM</li> <li>Jan 22, 2022 4:42 PM</li> <li>Jan 22, 2022 4:42 PM</li> <li>Jan 22, 2022 4:42 PM</li> <li>Jan 27, 2022 4:32 PM</li> <li>Jan 27, 2022 4:32 PM</li> <li>Jan 27, 2022 4:32 PM</li> <li>Jan 27, 2022 4:32 PM</li> <li>Jan 27, 2022 4:32 PM</li> <li>Jan 27, 2022 4:32 PM</li> <li>Jan 27, 2022 4:32 PM</li> <li>Jan 27, 2022 4:32 PM</li> <li>Jan 27, 2022 4:32 PM</li> <li>Jan 27, 2022 4:32 PM</li> <li>Jan 22, 2022 4:42 PM</li> <li>Jan 22, 2022 4:42 PM</li> <li>Jan 27, 2022 4:32 PM</li> <li>Jan 27, 2022 4:32 PM</li> <li>Jan 22, 2022 4:42 PM</li> <li>Jan 22, 2022 4:42 PM</li> <li>Jan 22, 2022 4:42 PM</li> <li>Jan 22, 2022 4:42 PM</li> <li>Jan 22, 2022 4:42 PM</li> <li>Jan 22, 2022 4:42 PM</li> <li>Jan 22, 2022 4:42 PM</li> <li>Jan 22, 2022 4:42 PM</li> <li>Jan 24, 2021 1:18 PM</li> <li>Yets erday 11:40 AM</li> <li>Dec 8, 2021 7:10 AM</li> </ul>                                                                                                    | Size                                                                                                    | <ul> <li>Kind</li> <li>Folder</li> <li>Folder</li> </ul>                                                                                                    | C |
| Sort Main Storage         Name         Ottornarytica         CoreMedialO         Developer         DirectoryServices         Documentation         DriverExtensions         Extensions         Flesystems         Fonts         Frameworks         Google         GPUBundles         Graphics         InstallerSandboxes         Internet Plug-Ins         Java         Extensions         Java         SouvavirtualMachines         jdk-13.0.2.jdk         Contents         CodeSignature         V         Home                                                                                                    | Date Modified           • Date Modified           • Obstance           • Date Modified           • Obstance           • Date Modified           • Obstance           • Date Modified           • Date Modified           • Date Jan 22, 2022 4:42 PM           Jan 22, 2022 4:42 PM           Jan 27, 2022 4:32 PM           Jan 27, 2022 4:32 PM                                                                                                    | Size                                                                                                    | Kind           -         Folder           -         Folder                                                                                                    | c |
| Sort Main Storage         Name         OuterMany uses         CoreMedialO         Developer         DirectoryServices         Documentation         DirectoryServices         Documentation         DirectoryServices         Documentation         DirectoryServices         Documentation         DirectoryServices         Documentation         DirectoryServices         Documentation         Frameworks         Google         GPUBundles         Graphics         Image Capture         Input Methods         Internet Plug-Ins         Java         Extensions         Extensions         Extensions         JavaVirtualMachines         JavaVirtualMachines         JavaVirtualMachines         Contents         CodeSignature         Home         bin                                                                                                    | <ul> <li>Date Modified</li> <li>Pate Notified</li> <li>Feb 19, 2022 4:42 PM</li> <li>Jan 22, 2022 4:42 PM</li> <li>Jan 22, 2022 4:42 PM</li> <li>Jan 27, 2022 4:33 PM</li> <li>Jan 27, 2022 4:32 PM</li> <li>Jan 27, 2022 4:32 PM</li> <li>Jan 27, 2022 4:32 PM</li> <li>Jan 27, 2022 4:32 PM</li> <li>Jan 27, 2022 4:32 PM</li> <li>Jan 27, 2022 4:32 PM</li> <li>Jan 27, 2022 4:32 PM</li> <li>Jan 27, 2022 4:32 PM</li> <li>Jan 27, 2022 4:32 PM</li> <li>Jan 27, 2022 4:32 PM</li> <li>Jan 27, 2022 4:32 PM</li> <li>Jan 22, 2022 4:42 PM</li> <li>Jan 22, 2022 4:42 PM</li> <li>Jan 22, 2022 4:32 PM</li> <li>Jan 22, 2022 4:32 PM</li> <li>Jan 27, 2022 4:32 PM</li> <li>Jan 27, 2022 4:32 PM</li> <li>Jan 27, 2022 4:32 PM</li> <li>Jan 27, 2022 4:32 PM</li> <li>Jan 27, 2022 4:32 PM</li> <li>Jan 22, 2022 4:42 PM</li> <li>Jan 22, 2022 4:42 PM</li> <li>Jan 22,</li></ul>                                                                                                    | Size                                                                                                    | Kind           Folder           Folder           Fold                                                                                                    | c |
| Sort Main Storage         Name         CoreMedialO         Developer         DirectoryServices         Documentation         DriverExtensions         Extensions         Filesystems         Fonts         Frameworks         Google         Graphics         Image Capture         Input Methods         InstallerSandboxes         Internet Plug-Ins         Java         Extensions         > jdk-13.0.2.jdk         Contents         > CodeSignature         Wene         Directory bin                                                                                                    | <ul> <li>Date Modified</li> <li>180 19, 2022 4:42 PM</li> <li>Dac 19, 2019 4:07 PM</li> <li>Jan 22, 2022 4:42 PM</li> <li>Jan 22, 2022 4:42 PM</li> <li>Jan 27, 2022 4:32 PM</li> <li>Jan 27, 2022 4:32 PM</li> <li>Jan 27, 2022 4:32 PM</li> <li>Jan 27, 2022 4:32 PM</li> <li>Jan 27, 2022 4:32 PM</li> <li>Jan 27, 2022 4:32 PM</li> <li>Jan 27, 2022 4:32 PM</li> <li>Jan 27, 2022 4:32 PM</li> <li>Jan 27, 2022 4:32 PM</li> <li>Jan 22, 2022 4:42 PM</li> <li>Jan 22, 2022 4:42 PM</li> <li>Jan 22, 2022 4:42 PM</li> <li>Jan 22, 2022 4:42 PM</li> <li>Jan 22, 2022 4:42 PM</li> <li>Jan 22, 2022 4:42 PM</li> <li>Jan 27, 2022 4:32 PM</li> <li>Jan 27, 2022 4:32 PM</li> <li>Jan 22, 2022 4:42 PM</li> <li>Jan 22, 2022 4:42 PM</li> <li>Jan 22, 2022 4:42 PM</li> <li>Jan 22, 2022 4:42 PM</li> <li>Jan 22, 2022 4:42 PM</li> <li>Jan 22, 2022 4:42 PM</li> <li>Jan 22, 2022 4:42 PM</li> <li>Jan 22, 2022 4:42 PM</li> <li>Jan 22, 2022 4:42 PM</li> <li>Jan 22, 2022 4:42 PM</li> <li>Jan 22, 2022 4:42 PM</li> <li>Jan 22, 2022 4:42 PM</li> <li>Jan 22, 2022 4:42 PM</li> <li>Jan 22, 2022 4:42 PM</li> <li>Jan 22, 2021 4:42 PM</li> <li>Jan 22, 2021 4:42 PM</li> <li>Jan 22, 2021 7:10 AM</li> <li>Pes erday 11:40 AM</li> <li>Des 8, 2021 7:10 AM</li> <li>Pes erday 11:40 AM</li> <li>Des 8, 2021 7:10 AM</li> </ul>                                                                                                    | Size                                                                                                    | Kind           Folder           Folder           Fold                                                                                                    | c |
| Sort Main Storage         Name         CoreMedialO         Developer         DirectoryServices         Documentation         DriverExtensions         Extensions         Filesystems         Fonts         Frameworks         Google         GPUBundles         Graphics         Image Capture         InstallerSandboxes         Internet Plug-Ins         Java         Extensions         jdk-13.0.2.jdk         Contents         CodeSignature         bin         Davalities                                                                                                    | <ul> <li>Date Modified</li> <li>But No. 2022 6:42 PM</li> <li>Dac 19, 2019 4:07 PM</li> <li>Jan 22, 2022 4:42 PM</li> <li>Dac 19, 2019 4:07 PM</li> <li>Jan 22, 2022 4:42 PM</li> <li>Jan 27, 2022 4:33 PM</li> <li>Jan 27, 2022 4:32 PM</li> <li>Jan 27, 2022 4:32 PM</li> <li>Jan 22, 2022 4:42 PM</li> <li>Jan 22, 2022 4:42 PM</li> <li>Jan 24, 2020 1:18 PM</li> <li>Yes erday 11:40 AM</li> <li>Det 8, 2021 7:10 AM</li> <li>Yes erday 11:40 AM</li> <li>Det 8, 2021 7:10 AM</li> <li>Pa 8, 2021 7:10 AM</li> </ul>                                                                                                    | Size                                                                                                    | Kind           Folder           Folder                                                                                                    | c |
| <ul> <li>Sort Main Storage</li> <li>Name</li> <li>CoreMedialO</li> <li>Developer</li> <li>DirectoryServices</li> <li>Documentation</li> <li>DriverExtensions</li> <li>Extensions</li> <li>Filesystems</li> <li>Fonts</li> <li>Frameworks</li> <li>Google</li> <li>GPUBundles</li> <li>Graphics</li> <li>InstallerSandboxes</li> <li>Internet Plug-Ins</li> <li>Java</li> <li>Extensions</li> <li>Extensions</li> <li>JavaVirtualMachines</li> <li>jdk-13.0.2.jdk</li> <li>Contents</li> <li>CodeSignature</li> <li> bin</li> <li> configuration</li> </ul>                                                                                                    | Date Modified           rep 10, 222 4:42 PM           Jan 22, 2022 4:42 PM           Jan 22, 2022 4:42 PM           Jan 22, 2022 4:42 PM           Jan 27, 2022 4:33 PM           Jan 27, 2022 4:32 PM           Jan 27, 2022 4:32 PM           Jan 22, 2022 4:42 PM           Jan 22, 2022 4:42 PM           Jan 22, 2022 4:42 PM           Jan 22, 2022 4:42 PM           Jan 22, 2022 4:42 PM           Jan 22, 2022 4:42 PM           Jan 22, 2022 4:42 PM           Jan 22, 2022 1:10 AM           De 8, 2021 7:10 AM                                                                                                    | Size                                                                                                    | Kind           Folder           Folder                                                                                                    | c |
| Sort Main Storage         Name         Outerinaty uses         CoreMedialO         Developer         DirectoryServices         Documentation         DriverExtensions         Extensions         Filesystems         Fonts         Frameworks         Google         GPUBundles         Graphics         Image Capture         Input Methods         InstallerSandboxes         Internet Plug-Ins         Java         Extensions         Extensions         Javait         Contents         CodeSignature         Home         Include         Include         Include                                                                                                    | N         Date Modified           1 NO 10, 1222 4:42 PM         Date Jan 22, 2022 4:42 PM           Jan 22, 2022 4:42 PM         Jan 27, 2022 4:33 PM           Jan 27, 2022 4:32 PM         Jan 27, 2022 4:32 PM           Jan 27, 2022 4:32 PM         Jan 27, 2022 4:32 PM           Jan 27, 2022 4:32 PM         Jan 27, 2022 4:32 PM           Jan 27, 2022 4:32 PM         Jan 27, 2022 4:32 PM           Jan 27, 2022 4:32 PM         Jan 27, 2022 4:32 PM           Jan 27, 2022 4:32 PM         Jan 27, 2022 4:32 PM           Jan 27, 2022 4:32 PM         Jan 27, 2022 4:32 PM           Jan 27, 2022 4:32 PM         Jan 27, 2022 4:32 PM           Jan 27, 2022 4:32 PM         Jan 27, 2022 4:32 PM           Jan 27, 2022 4:32 PM         Jan 27, 2022 4:32 PM           Jan 27, 2022 4:32 PM         Jan 27, 2022 4:32 PM           Jan 27, 2022 4:32 PM         Jan 27, 2022 4:32 PM           Jan 27, 2022 4:32 PM         Jan 27, 2022 4:32 PM           Jan 27, 2022 4:32 PM         Jan 27, 2022 4:32 PM           Jan 28, 2021 7:10 AM         Jan 28, 2021 7:10 AM           Dee         8, 2021 7:10 AM           Dee         8, 2021 7:10 AM           Dee         8, 2021 7:10 AM           Dea         8, 2021 7:10 AM           Dea         8, 2021 7:10 AM                                                                                                    | Size                                                                                                    | Kind           Folder           Folder           Fold                                                                                                    | c |
| Sort Main Storage         Name         CoreMedialO         Developer         DirectoryServices         Documentation         DriverExtensions         Extensions         Filesystems         Fonts         Frameworks         Google         OrlyUbundles         Graphics         Inage Capture         Input Methods         InstallerSandboxes         Internet Plug-Ins         Java         Extensions         Java         Extensions         Java         Contents         Jidk-13.0.2.jdk         CodeSignature         Home         Jinclude         Jindudes         Jindudes                                                                                                    | Date         Date           N         Date         Date           1         Feb         Feb         Feb           1         Set Feb         Set Feb         Feb           1         Jan 22, 2022         4:42 PM         Dec 19, 2019         4:07 PM           Jan 22, 2022         4:42 PM         Jan 27, 2022         4:32 PM           Jan 27, 2022         4:32 PM         Jan 27, 2022         4:32 PM           Jan 27, 2022         4:32 PM         Jan 27, 2022         4:32 PM           Jan 27, 2022         4:32 PM         Jan 27, 2022         4:32 PM           Jan 27, 2022         4:32 PM         Jan 27, 2022         4:42 PM           Jan 22, 2022         4:42 PM         Jan 27, 2022         4:32 PM           Jan 27, 2022         4:32 PM         Jan 27, 2022         4:32 PM           Jan 27, 2022         4:32 PM         Jan 27, 2022         4:32 PM           Jan 27, 2022         4:32 PM         Jan 27, 2022         4:32 PM           Jan 27, 2022         4:32 PM         Jan 27, 2022         4:32 PM           Jan 22, 2022         4:42 PM         Jan 22, 2022         4:42 PM           Jan 22, 2022         4:42 PM         Jan 22, 2022         4:42 PM                                                                                                    | Size                                                                                                    | Kind           Folder           Folder           Fold                                                                                                    | c |
| Sort Main Storage         Name         CoreMedialO         Developer         DirectoryServices         Documentation         DriverExtensions         Extensions         Flesystems         Fonts         Frameworks         Google         GPUBundles         Graphics         Image Capture         InstallerSandboxes         Internet Plug-Ins         Java         Extensions         Java         Extensions         Java         Contents         Java         CodeSignature         Jidk-13.0.2.jdk         Contents         Jourd         Contents         Jinclude         Jinclude         Jinclude         Jinds         Image         Jand         Extensions                                                                                                    | Date Modified           1 So 19, 2522 050 PM           Jan 22, 2022 4:42 PM           Date J, 2019 4:07 PM           Jan 22, 2022 4:42 PM           Jan 27, 2022 4:33 PM           Jan 27, 2022 4:32 PM           Jan 27, 2022 4:32 PM           Jan 28, 2021 7:10 AM           Jan 29, 2022 4:42 PM           Jan 29, 2022 4:42 PM           Jan 20, 2021 7:10 AM                                                                                                    | Size                                                                                                    | Kind           -         Folder           -         Folder <t< td=""><td>C</td></t<>                                                                                                    | C |
| Sort Main Storage         Name         CoreMedialO         Developer         DirectoryServices         Documentation         DriveFxtensions         Extensions         Filesystems         Fonts         Frameworks         Google         GPUBundles         Graphics         Inage Capture         Input Methods         Internet Plug-Ins         Java         Extensions         Extensions         Java         Extensions         Java         Extensions         Java         Extensions         Java         Extensions         Java         Extensions         Java         Extensions         Java         Extensions         Java         Contents         CodeSignature         Home         Jinclude         Jinolude         Jinib         LICENSE                                                                                                    | Date Modified           1 No 104, Dec 19, 2012 4:42 PM           Jan 22, 2022 4:42 PM           Jan 22, 2022 4:42 PM           Jan 22, 2022 4:42 PM           Jan 27, 2022 4:33 PM           Jan 27, 2022 4:32 PM           Jan 27, 2022 4:32 PM           Jan 28, 2021 7:10 AM           Jan 29, 2022 4:42 PM           Jan 29, 2022 4:42 PM           Jan 29, 2022 4:42 PM           Jan 29, 2021 7:10 AM           De 8, 2021 7:10 AM           De 8, 2021 7:10 AM           De 8, 2021 7:10 AM     <                                                                                                    | Size                                                                                                    | Kind           Folder           Folder           Fold                                                                                                    |   |
| Sort Main Storage         Name         CoreMedialO         Developer         DirectoryServices         Documentation         DriverExtensions         Extensions         Filesystems         Fonts         Frameworks         Google         GPUBundles         Graphics         Inmage Capture         Input Methods         InstallerSandboxes         Internet Plug-Ins         Java         Extensions         Extensions         JavavirtualMachines         JavaVirtualMachines         JavaVirtualMachines         JavaVirtualMachines         JavaVirtualMachines         Dictotexts         CordeSignature         Home         Din         Courd         Include         Jibi         LICENSE         man                                                                                                    | Date Modified           1 S0 19, 222 4:42 PM           Jan 22, 2022 4:42 PM           Jan 22, 2022 4:42 PM           Jan 27, 2022 4:33 PM           Jan 27, 2022 4:32 PM           Jan 27, 2022 4:32 PM           Jan 28, 2021 7:10 AM           Jan 29, 2022 4:42 PM           Jan 20, 2022 4:32 PM           Jan 22, 2022 4:32 PM           Jan 22, 2022 4:32 PM           Jan 22, 2022 4:32 PM           Jan 22, 2022 4:32 PM           Jan 22, 2022 4:32 PM           Jan 22, 2022 4:32 PM                                                                                                    | Size<br>Size                                                                                                    | Kind           Folder           Folder           Fold                                                                                                    | c |
| Sort Main Storage         Name         CoreMedialO         Developer         DirectoryServices         Documentation         DriverExtensions         Extensions         Filesystems         Fonts         Frameworks         Google         GPUBundles         Graphics         Image Capture         Input Methods         InstallerSandboxes         Internet Plug-Ins         Java         Extensions         jdk-13.0.2.jdk         Contents         CodeSignature         Include         Jiniclude         Ibin         Java         Statesions                                                                                                    | Date Modified           N         Date Modified           1 SUP 10, 2222 4:42 PM         Date J, 2019 4:07 PM           Jan 22, 2022 4:42 PM         Jan 22, 2022 4:42 PM           Jan 27, 2022 4:32 PM         Jan 27, 2022 4:32 PM           Jan 27, 2022 4:32 PM         Jan 27, 2022 4:32 PM           Jan 27, 2022 4:32 PM         Jan 27, 2022 4:32 PM           Jan 27, 2022 4:32 PM         Jan 27, 2022 4:32 PM           Jan 27, 2022 4:32 PM         Jan 27, 2022 4:32 PM           Jan 27, 2022 4:32 PM         Jan 27, 2022 4:32 PM           Jan 27, 2022 4:32 PM         Jan 27, 2022 4:32 PM           Jan 27, 2022 4:32 PM         Jan 27, 2022 4:32 PM           Jan 27, 2022 4:32 PM         Jan 27, 2022 4:32 PM           Jan 27, 2022 4:32 PM         Jan 27, 2022 4:32 PM           Jan 27, 2022 4:32 PM         Jan 27, 2022 4:32 PM           Jan 28, 2021 7:10 AM         Jan 22, 2022 4:42 PM           Jan 29, 2022 4:42 PM         Jan 22, 2022 4:42 PM           Jan 22, 2022 4:42 PM         Jan 22, 2022 4:42 PM           Jan 28, 2021 7:10 AM         Dec 8, 2021 7:10 AM           Dec 8, 2021 7:10 AM         Dec 8, 2021 7:10 AM           Dec 8, 2021 7:10 AM         Dec 8, 2021 7:10 AM           Dec 8, 2021 7:10 AM         Dec 8, 2021 7:10 AM           Dec 8, 20                                                                                                    | Size<br>Size<br>Size | Kind           Folder           Folder           Fold                                                                                                    |   |
| Sort Main Storage         Name         CoreMedialO         Developer         DirectoryServices         Documentation         DriverExtensions         Extensions         Filesystems         Fonts         Frameworks         Google         GPUBundles         Graphics         Image Capture         Input Methods         IntrallerSandboxes         Internet Plug-Ins         Java         Extensions         jdk-13.0.2.jdk         Cotoelsignature         >         Jourde         >         Include         >         Include         >         DirectorSE                                                                                                    | Date Modified           Y         Date Modified           Y         Date Modified           Y         Solar 22, 2022 4:42 PM           Date J, 2019 4:07 PM         Jan 22, 2022 4:42 PM           Jan 27, 2022 4:33 PM         Jan 27, 2022 4:32 PM           Jan 27, 2022 4:32 PM         Jan 27, 2022 4:32 PM           Jan 27, 2022 4:32 PM         Jan 27, 2022 4:32 PM           Jan 27, 2022 4:32 PM         Jan 27, 2022 4:32 PM           Jan 27, 2022 4:32 PM         Jan 27, 2022 4:32 PM           Jan 27, 2022 4:32 PM         Jan 27, 2022 4:32 PM           Jan 27, 2022 4:32 PM         Jan 27, 2022 4:32 PM           Jan 27, 2022 4:32 PM         Jan 27, 2022 4:32 PM           Jan 27, 2022 4:32 PM         Jan 27, 2022 4:32 PM           Jan 27, 2022 4:32 PM         Jan 27, 2022 4:32 PM           Jan 27, 2022 4:32 PM         Jan 27, 2022 4:32 PM           Jan 27, 2022 4:32 PM         Jan 27, 2022 4:32 PM           Jan 27, 2022 4:32 PM         Jan 27, 2022 4:32 PM           Jan 28, 2020 1:18 PM         Yes           Van 28, 2021 7:10 AM         Dec 8, 2021 7:10 AM           Dec 8, 2021 7:10 AM         Dec 8, 2021 7:10 AM           Dec 8, 2021 7:10 AM         Dec 8, 2021 7:10 AM           Dec 8, 2021 7:10 AM         Dec 8, 2021 7:10 AM <td>230 byte<br/>220 byte</td> <td>Kind           Folder           Folder           Fold</td> <td></td>                                                                                                    | 230 byte<br>220 byte                                                                                                    | Kind           Folder           Folder           Fold                                                                                                    |   |
| Sort Main Storage         Name         CoreMedialO         Developer         DirectoryServices         Documentation         DriverExtensions         Filesystems         Fonts         Frameworks         Google         GPUBundles         Graphics         InstallerSandboxes         Internet Plug-Ins         Java         Extensions         JavaVirtualMachines         jdk-13.0.2.jdk         CodeSignature         Home         Dinclude         jmods         Include         Include                                                                                                    | Date Modified           1 No 104, Dec 1007 NM           Jan 22, 2022 4:42 PM           Dec 19, 2019 4:07 PM           Jan 22, 2022 4:42 PM           Jan 27, 2022 4:33 PM           Jan 27, 2022 4:32 PM           Jan 27, 2022 4:32 PM           Jan 28, 2021 7:10 AM           Dec 8, 2021 7:10 AM           Dec 8, 2021 7:10 AM           Dec 8, 2021 7:10 AM           Dec 8, 2021 7:10 AM           Dec 8, 2021 7:10 AM           Dec 8, 2021 7:10 AM           Dec 8, 2021 7:10 AM           Dec 8, 2021 7:10 AM <t< td=""><td>Size<br/>Size<br/>23 byte<br/>290 byt</td><td>Kind           Folder           Folder           Fold</td><td></td></t<>                                                                                                    | Size<br>Size<br>23 byte<br>290 byt                                                                                                    | Kind           Folder           Folder           Fold                                                                                                    |   |

To look at the value of your PATH variable (this is where the OS searches for programs to run), type:

set | grep PATH

You will modify this by placing the binary directory for the java jdk ahead of the other directories in the path. Use:

export PATH=/Library/Java/JavaVirtualMachines/jdk-17.0.2.jdk/Contents/Home/bin:\$PATH

#### Note that adding the ':\$PATH' at the end is cricital or your terminal will not be useable!

Now you should be able to use Java. Connect to a directory where you have your Java source files.

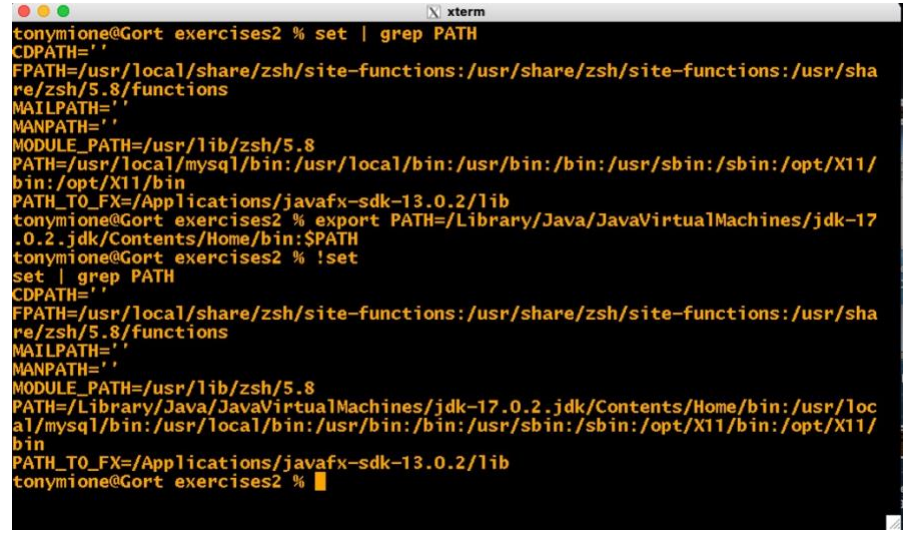

Verify that you are using the correct version by typing 'java –version'. It should show 17.0.2. Then you can build java programs with the **javac** command and executing them by running the Java runtime environment using the **java** command.

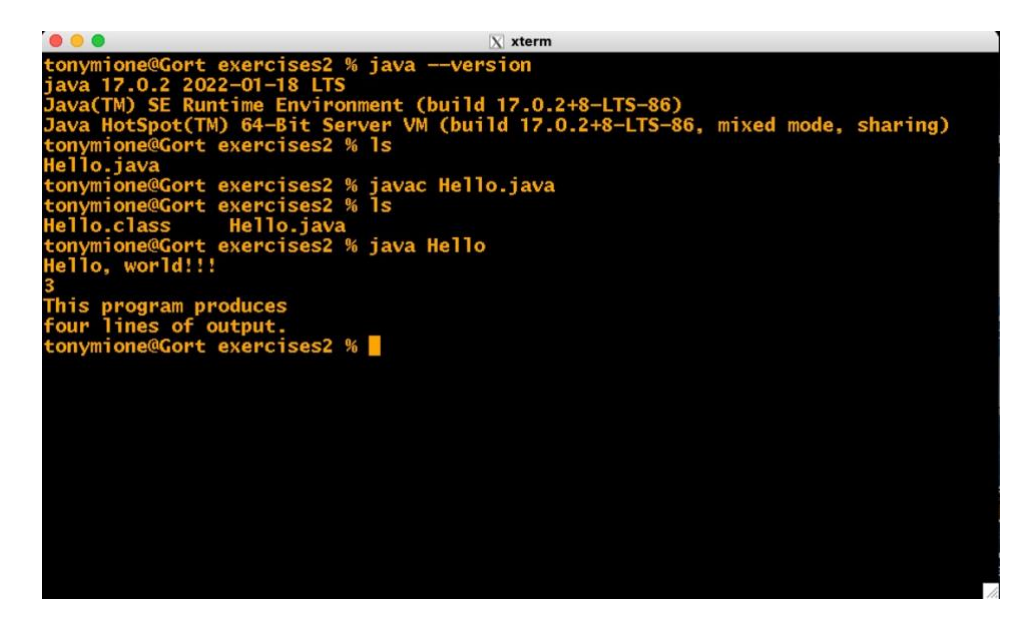

# Installing on Windows 10

After you download the msi file from the Java download site, it should be in your Downloads folder. You can move it elsewhere if you wish or leave it there. Double click on that file to run it and install Java.

| Downloads |                                  |                   |                   |            |
|-----------|----------------------------------|-------------------|-------------------|------------|
|           | Name                             | Date modified ~   | Туре              | Size       |
|           | ✓ Today (1)                      |                   |                   |            |
| 1         | 舅号 jdk-17_windows-x64_bin.msi    | 2/20/2022 8:45 AM | Windows Installer | 154,948 KB |
| 1         | ∨ Last week (1)                  |                   |                   |            |
| *         | 😰 putty-64bit-0.76-installer.msi | 2/17/2022 5:11 PM | Windows Installer | 3,011 KB   |
| *         | ✓ Earlier this month (4)         |                   |                   |            |
|           | A                                |                   |                   |            |

You will be walked through a series of dialog boxes. Accept all the defaults by clicking the **Next** button each time.

| 🕼 Java(TM) SE Development Kit 17.0.2 (64-bit) - Setup                                               | ×  |
|----------------------------------------------------------------------------------------------------|----|
|                                                                                                    |    |
| Welcome to the Installation Wizard for Java SE Development Kit 17.0.2                               |    |
| This wizard will guide you through the installation process for the Java SE Development Kit 17.0.2. |    |
| Next > Cance                                                                                        | el |

| T)sval الله<br>ال           | 1) SE Development Kit 17                                                      | .0.2 (64-bit) - Destination Folder                                           | ×                             |
|-----------------------------|-------------------------------------------------------------------------------|------------------------------------------------------------------------------|-------------------------------|
| Java(T<br>This w<br>the ins | M) SE Development Kit 17.<br>ill require 420MB on your h<br>tallation folder. | 0.2 (64-bit), including a private JRt<br>ard drive. Click the "Change" butto | E and src.zip,<br>n to change |
|                             | Install Java(TM) SE Deve<br>C:\Program Files\Java\jc                          | elopment Kit 17.0.2 (64-bit) to:<br>dk-17.0.2\                               | Change                        |
|                             |                                                                               | Back                                                                         | Cancel                        |

At this point, windows may display a dialog asking if you wish to modify system software. Click the **Yes** button to allow the install to continue.

| Java(TM) SE Development Kit 17.0.2 (64-bit) - Progress ー □                                                                                 | $\times$ |
|----------------------------------------------------------------------------------------------------|----------|
|                                                                                                    |          |
| Status:                                                                                                    |          |
|                                                                                                    |          |
|                                                                                                    |          |
|                                                                                                    |          |
|                                                                                                    |          |
|                                                                                                    |          |
|                                                                                                    |          |
| Java(TM) SE Development Kit 17.0.2 (64-bit) - Complete                                                                                     | u        |
| Java<br>Java                                                                                                    |          |
| Java(TM) SE Development Kit 17.0.2 (64-bit) Successfully Installed                                                                         |          |
|                                                                                                    |          |
|                                                                                                    |          |
| Click Next Steps to access tutorials, API documentation, developer guides, release notes<br>and more to help you get started with the JDK. |          |
| Next Steps                                                                                                    |          |
|                                                                                                    |          |
| Cose                                                                                                    |          |
|                                                                                                    |          |

Click the **Close** button to dismiss the final dialog. Java is now installed and should be available at your command prompt.

Run the command prompt (terminal) window by searching for CMD and selecting 'Command Prompt'.

# Using Java 17 on Windows 10

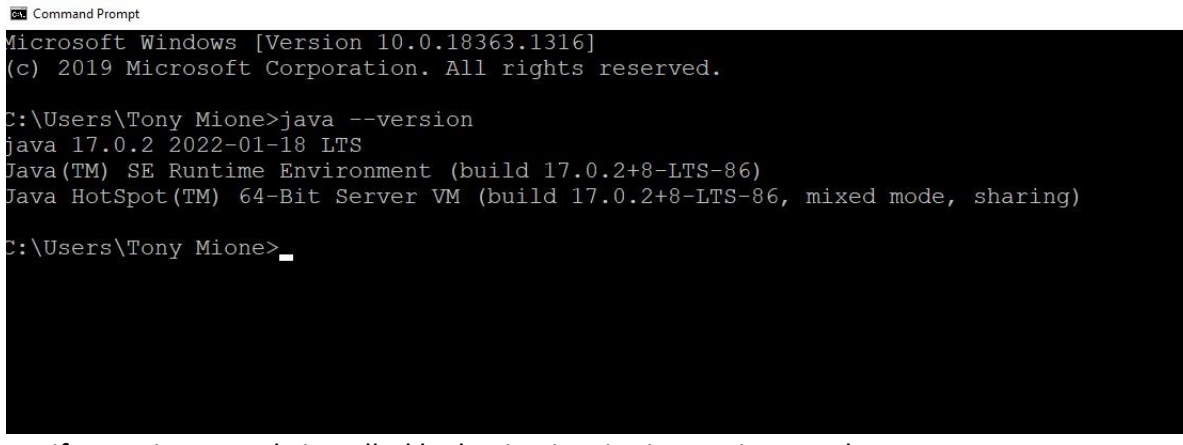

Verify Java is correctly installed by having it print its version number.

Type: java –version

If it shows version 17.0.2 is installed ,you are ready to build and run programs. Change your default folder to one containing your Java source code.

To build a program, type **javac** and the program name (see below). To execute the generate class file, just type **java** followed by the class name (no .class extension).

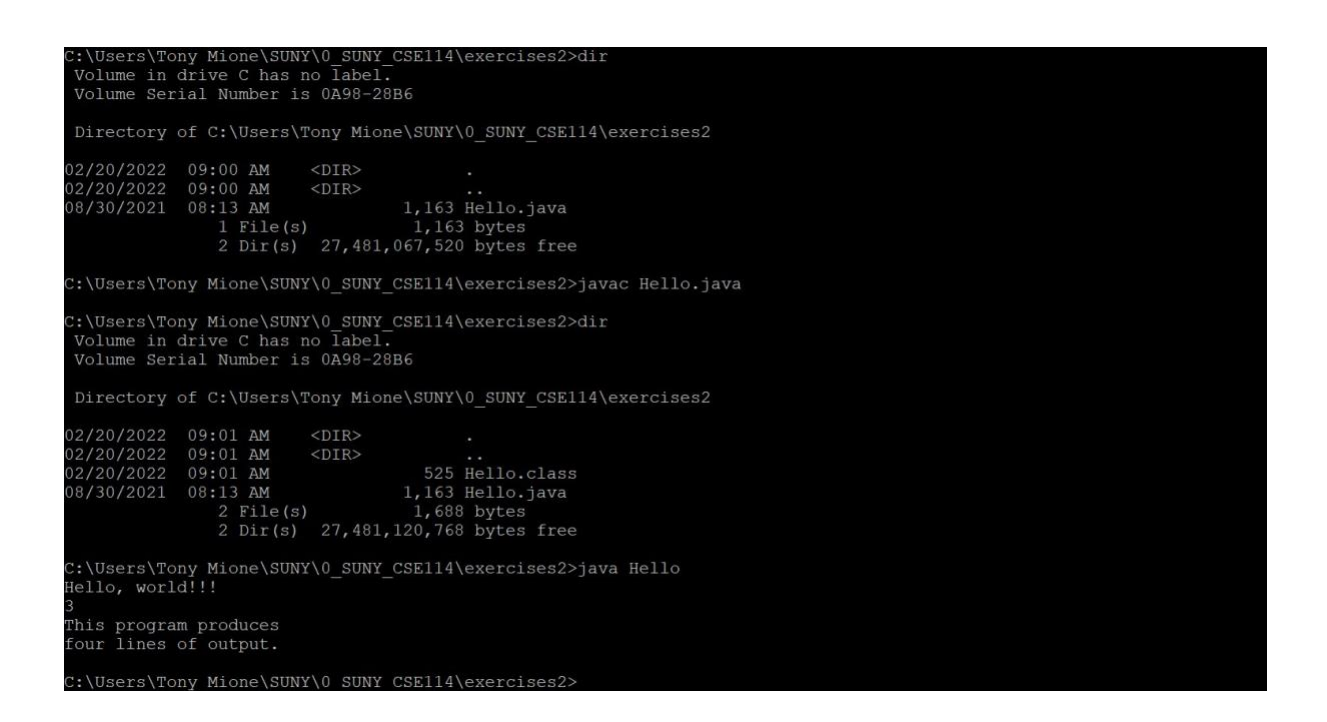